# 全場式紅外光譜儀

# 操作手冊

## Focal-Plane Array Infrared Microsprctrocopy User Manual

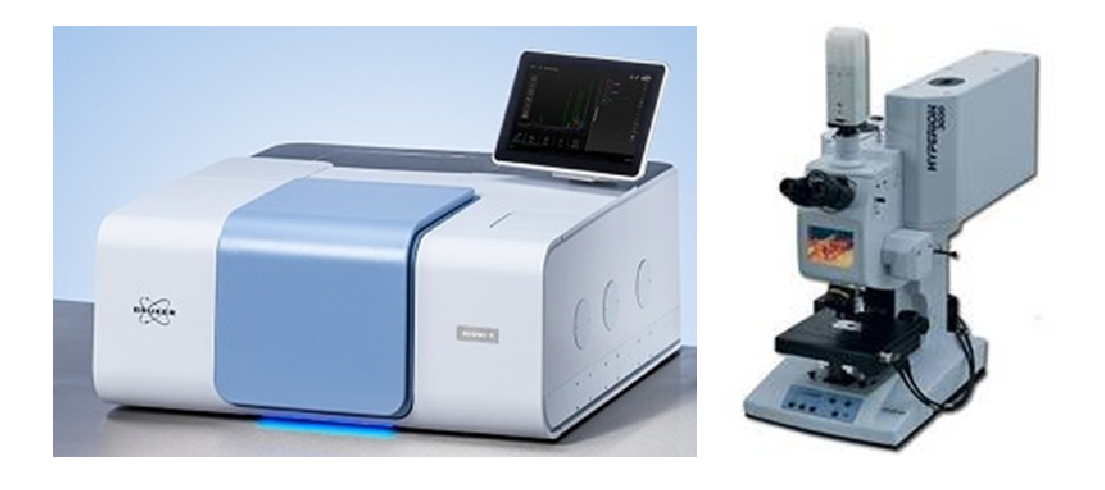

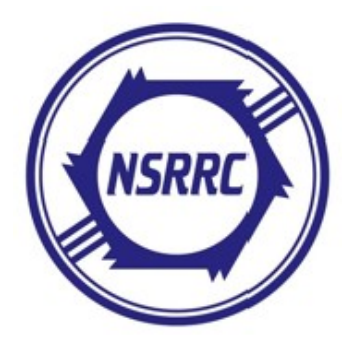

BL14A1 紅外光束線實驗站

#### OPUS8.1 軟體正確開啟畫面

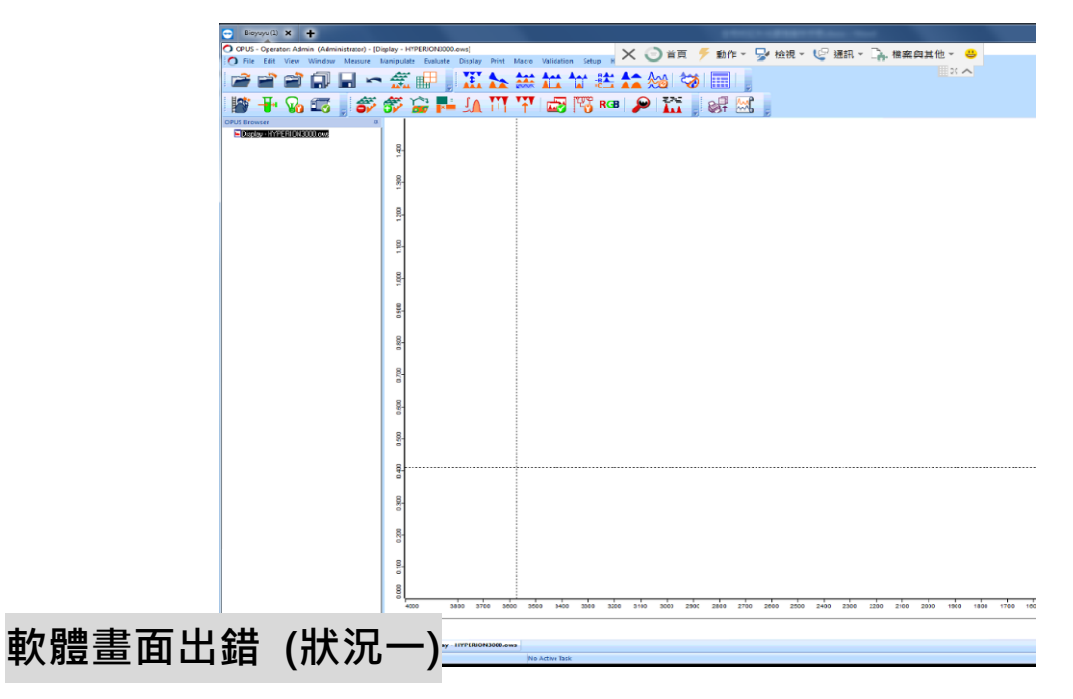

#### Hypersion3000.ows 出錯時顯示畫面

| O OPUS - Operator: Admin (Administrator) - [Display - HYPERION3000.ows]                     |                                                                                 |
|---------------------------------------------------------------------------------------------|---------------------------------------------------------------------------------|
| C File Edit View Window Measure Manipulate Evaluate Display Print Macro Validation Setu<br> | up Help                                                                         |
|                                                                                             |                                                                                 |
|                                                                                             |                                                                                 |
| : 周<br>: 高計階級以及内容 2 同同局目為日長辺 6 辺 6                                                          |                                                                                 |
|                                                                                             |                                                                                 |
| 2                                                                                           |                                                                                 |
| - <u>sta</u>                                                                                |                                                                                 |
|                                                                                             |                                                                                 |
| 1                                                                                           |                                                                                 |
|                                                                                             |                                                                                 |
|                                                                                             |                                                                                 |
| 2                                                                                           |                                                                                 |
|                                                                                             |                                                                                 |
| -                                                                                           |                                                                                 |
|                                                                                             |                                                                                 |
| 8                                                                                           |                                                                                 |
|                                                                                             |                                                                                 |
|                                                                                             |                                                                                 |
| 9                                                                                           |                                                                                 |
|                                                                                             |                                                                                 |
| 8                                                                                           |                                                                                 |
| 5                                                                                           |                                                                                 |
|                                                                                             |                                                                                 |
| 8.                                                                                          |                                                                                 |
|                                                                                             |                                                                                 |
| 8                                                                                           |                                                                                 |
|                                                                                             |                                                                                 |
| 9                                                                                           |                                                                                 |
| 20                                                                                          |                                                                                 |
|                                                                                             |                                                                                 |
|                                                                                             | en alte de la de de de de de de de de la de de de de de de de de de de de de de |
|                                                                                             | or anno anno anno anno anno anno anno an                                        |
|                                                                                             |                                                                                 |
| d Display - HYPERION3000.ows                                                                |                                                                                 |

處理方法: 複製備份的 Hypersion3000.ows 檔案,並覆蓋原始檔案 複製檔案路徑(c:/INV-R173/Hypersion3000.ows) 覆蓋原始檔案路徑(c:/Users/Public Documents/Bruker/OPUS\_8.1.29)

#### 錯誤連線後畫面處理方法:Reboot → Reset

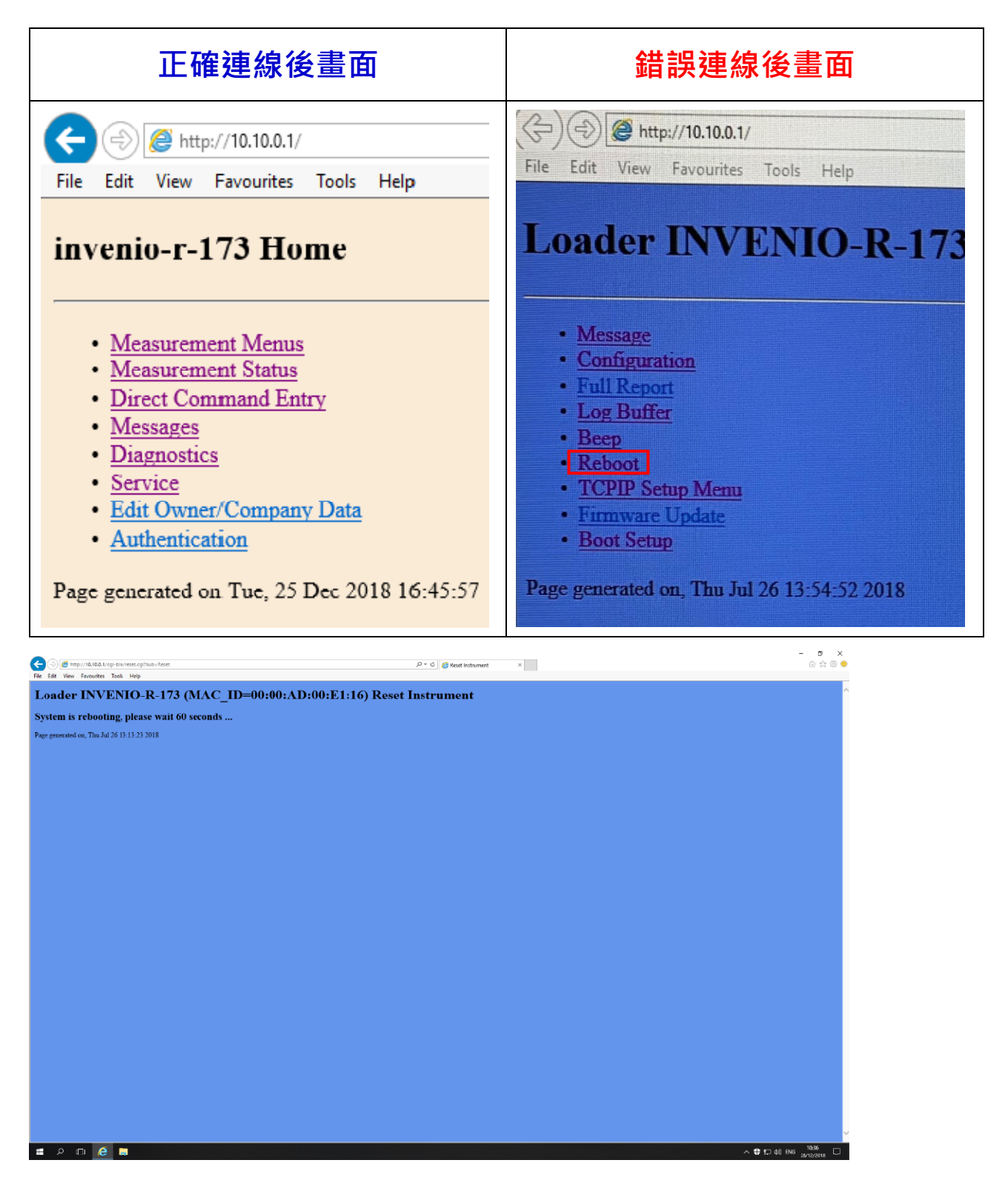

#### →回復至正確連線畫面

### 開啟 OPUS8.1 軟體→Validation 視窗下 Setup OVP

→執行 Measure LWN (重新連線及校正)

| O OPUS - Operator: Admin (Administrator) - [Display - HYPERION3000.ows]            |                                                                                                    | - 0 ×                                                                               |
|------------------------------------------------------------------------------------|----------------------------------------------------------------------------------------------------|-------------------------------------------------------------------------------------|
| 🔿 File Edit View Window Measure Manipulate Evaluate Display Print Macro Validation | Setup Help                                                                                               | _ ¬ x                                                                               |
| 🖙 🖆 🖆 🗐 🔲 🗢 🚝 💷 🛛 🏋 🌭 🚧 🎦                                                          |                                                                                                    |                                                                                     |
|                                                                                    | And Chart                                                                                                |                                                                                     |
| - 🔛 🕂 Vo 💷 🚽 🌮 🜮 🚂 🎫 🛝 💷 🕆 😰 🛲                                                     | ads - Add Signature/Show History                                                                         |                                                                                     |
| OPUS Browser #                                                                     |                                                                                                    | (2660.358, 1.4665)                                                                  |
| Diplo, HYPERION3000.ovs                                                            |                                                                                                    |                                                                                     |
| 2                                                                                  |                                                                                                    | -4                                                                                  |
|                                                                                    |                                                                                                    | 1.1                                                                                 |
| <u>R</u> -                                                                         |                                                                                                    |                                                                                     |
|                                                                                    |                                                                                                    |                                                                                     |
| <u><u>R</u>-</u>                                                                   |                                                                                                    | 2.3                                                                                 |
|                                                                                    | Setup OVP X                                                                                              | **                                                                                  |
| 1.100                                                                              | OVP Test Channel Setup OVP Test Setup                                                                    | <b>₩</b> ₽                                                                          |
|                                                                                    | - Current Test Channel                                                                                   | Λ.                                                                                  |
| <u>B</u> -                                                                         | IT 1: Sample Compartment                                                                                 |                                                                                     |
|                                                                                    | Test Channel Configuration                                                                               | ٨.                                                                                  |
| 8                                                                                  | Beamplite: KBr                                                                                           | Λ.                                                                                  |
|                                                                                    | Measurement Channel: Sample Companyers v                                                                 | 8.8                                                                                 |
| E.                                                                                 | Accessory IU: The for new configuration                                                                  | Vos                                                                                 |
|                                                                                    | Make sure the measurement channel is prepared for the LWN Measure                                        | +-                                                                                  |
| 00-<br>2-                                                                          | calibration before you start the measurement LWN Add new configuration                                   |                                                                                     |
|                                                                                    | Instrument Configuration: Sample Compartment RT-DLaTGS                                                   |                                                                                     |
| 8.                                                                                 | Crystal:                                                                                                 |                                                                                     |
|                                                                                    | Measurement Experiment: V Dear Accessory in Dench                                                        |                                                                                     |
| 8-                                                                                 | Reset the accessory and remeasure the LWN                                                                |                                                                                     |
| 8                                                                                  |                                                                                                    |                                                                                     |
| 8-                                                                                 | Save and Bit Cancel Help                                                                                 |                                                                                     |
|                                                                                    |                                                                                                    |                                                                                     |
| 8                                                                                  |                                                                                                    |                                                                                     |
| 8                                                                                  |                                                                                                    |                                                                                     |
| 6                                                                                  | (                                                                                                    |                                                                                     |
| в                                                                                  |                                                                                                    | An instrument test is required or<br>one of the instrument components does not meet |
| ő                                                                                  |                                                                                                    | its specifications.<br>For details click on "Diagnosis".                            |
| 8                                                                                  |                                                                                                    | Diagnoala:                                                                          |
| 4000 3800 3700 3800 3800 3400                                                      | 3100 3200 3100 3000 2900 2900 2700 2600 2600 2400 2900 2200 2100 2000 1900 1800 1700 1600 1600 1400 1900 | 10152 Humidity out of range 400                                                     |
|                                                                                    |                                                                                                    | 20230 Detector not ready                                                            |
| Display - HYPERION3000.ows                                                         |                                                                                                    | Diagnosis Close Help                                                                |
| Setup the OVP Test Channels No Active Task                                         |                                                                                                    | CAP NUM SCRL                                                                        |
| # P 🗉 🤌 🛤 📣                                                                        |                                                                                                    | へ 🔇 🕀 完 40) ENG 10:39 💭                                                             |

#### →完成後顯示畫面如下→OK→Save and Exit

| OPIIS - Operator: Δdmin (Δdministrator) - [Display - HVPFRION3000.com: 1]     See Edit Jimu Medeus Measure Mediaulte Enduite Display Dist Marce Mediates | . Caluar Mola                                                                                                    | – 0 ×                              |
|----------------------------------------------------------------------------------------------------|----------------------------------------------------------------------------------------------------|------------------------------------|
|                                                                                                    |                                                                                                    | - P X                              |
|                                                                                                    |                                                                                                    |                                    |
|                                                                                                    | Sees OP       Image: Company of the set of the set of the s | (2120.475, 1.3709)                 |
| \$ <del>.</del>                                                                                                    |                                                                                                    |                                    |
| 001-<br>001-                                                                                                    |                                                                                                    |                                    |
| 3300 3250 3200 3150 3100 3                                                                                                    | Dio 3000 2860 2800 2800 2760 2760 2860 2800 2860 2800 2860 2800 2460 2400 2800 2800 2280 2200 2180                                                                                                    | 2100 2980 2000 1980 1900 1880 1900 |
|                                                                                                    |                                                                                                    |                                    |
| d Disolay - HYPERION3000.ows:1 E Html V                                                                                                    | tw HITERIOH3000.ows2                                                                                                    |                                    |
| 🖷 A 🗇 🩋 🗖 🚿 🔕                                                                                                    |                                                                                                    | ^ ♥ 및 40) ENG 28/12/2018 ↓         |

#### IE 連線出錯 (狀況三)

#### 電腦網路的連接訊息→開啟 IE 無法連線至 Http://10.10.0.1

#### 解決方式

#### 變更 IP address: 10.10.0.10 (將 10 更改 1, 20, 40, 100...)

直至 IE 可以連線到正確畫面

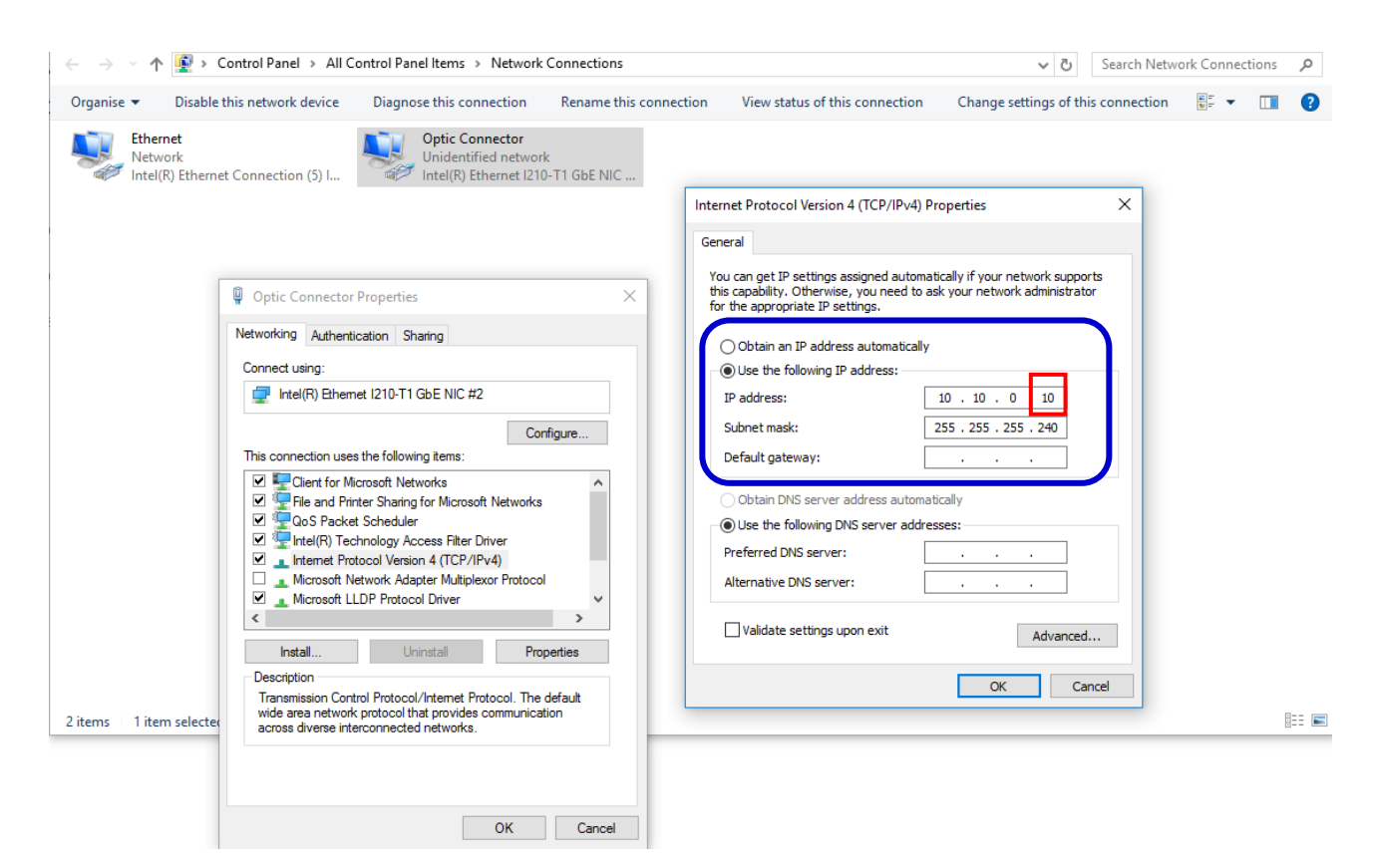

#### 操作軟體

## OPUS8.1 開啟 Advanced Data Collection→ Advance

## $\rightarrow$ Load: default.xpm

| OPUS - Operator: Admin (Administrator) - (Di | isplay - HYPERION3000.ows]                 |                                             |                                      |                               |                                                             |                                                      | – a ×             |
|----------------------------------------------|--------------------------------------------|---------------------------------------------|--------------------------------------|-------------------------------|-------------------------------------------------------------|------------------------------------------------------|-------------------|
| O File Edit View Window Measure              | Manipulate Evaluate Display Print Macro Va | idation Setup Help                          |                                      |                               |                                                             |                                                      | - a x             |
| 🗃 🗃 😭 🗐 🔒 🗠                                  | · 🛣 🗊 🚽 🛣 📩 📩                              | 🐒 🦙 🚉 🏞 紛 🖏 🖩                               |                                      |                               |                                                             |                                                      |                   |
| 💕 🕂 😡 💷 🚽 🌮                                  | 🌮 🚘 📫 🛝 🎹 🦞 🛛                              | 🛃 🕎 RGB 🔎 🏠 🚽 🥪                             | F 🚾 🖕                                |                               |                                                             |                                                      |                   |
| OPUS Browser 4                               |                                            |                                             |                                      |                               |                                                             | (2961                                                | .893, 1.3358)     |
|                                              | 8                                          |                                             |                                      |                               |                                                             |                                                      |                   |
|                                              | -                                          |                                             |                                      |                               |                                                             |                                                      | ***               |
|                                              | 1 20                                       | Meisurement                                 |                                      | O Select Measurement Paramete | rs: C:\Users\Pubic\Documents\Bruk                           | ker\OPUS 8.129\XPM\*.*                               | X                 |
|                                              |                                            | Basic 🖪 Advanced Optic Acquistion FT        | Display Background Check Signal      | Look in: XPM                  | v (                                                         | a d 🕫 🖬 🕇                                            | Deview            |
|                                              | -                                          | Experiment: Load Save                       | default xpm                          | A Name                        | ^                                                           | Date modified Type ^                                 | estore inchar     |
|                                              | 8                                          | File name: <@snm>                           | Ato                                  | Quick access                  | 1<br>15 VDA4                                                | 19/12/2018 15:57 XPM F                               |                   |
|                                              | 2                                          | Path: CDATAPATH>VMEAS<br>Resolution: 4 cm-1 | Ato                                  | HVPFRION 3                    | 000-FPA_RFFI.vpm 6                                          | 08/01/2019 13:09 XPM F                               |                   |
|                                              | 8-                                         | Sample scan time: 32 Scans                  | Measurement time > 15 seconds        | Desktop HYPERION 3            | 000-FPA_TRANS.xpm 2<br>000-FPA-ATR_ATR.xpm 2                | 20/12/2018 16:20 XPM F                               |                   |
|                                              |                                            | Background scan time. 32 Scans              | ~                                    | HYPERION 3                    | 000-FPA-REARSIDE_REFL.xpm 2<br>000-FPA-REARSIDE_TRANS.xpm 2 | 20/12/2018 17:14 XPM F<br>20/12/2018 17:14 XPM F     |                   |
|                                              | 0050                                       | Save data from: 7000 om 1 to:               | 400 om 1                             | Libraries HYPERION 3          | 000-FPA-REARSIDE-ATR_ATR.xp 2<br>000-MCT_REFL.xpm 2         | 20/12/2018 1 /: 15 XPM F<br>20/12/2018 1 /: 15 XPM F |                   |
|                                              |                                            |                                             |                                      | HYPERION 3                    | 000-MCT_TRANS.xpm 2                                         | 20/12/2018 16:19 XPM F                               |                   |
|                                              | 080                                        | Result spectrum: Transmittance              | ~                                    | HVPERION 3                    | 000-MCT-REARSIDE.xpm 2                                      | 20/12/2018 17:11 XPM F                               |                   |
|                                              | 8                                          | Additional data treatment                   | 0                                    | <                             | 000-MCT-REARSIDE REFL:xpm 2                                 | 20/12/2018 17:12 XPM F *                             |                   |
|                                              | 0                                          | Atmospheric compensation                    |                                      | Rie name:                     | default.xpm                                                 | ~ Open                                               |                   |
|                                              | 8                                          | Data blocks to be saved                     | 14218 Points FI size: 16 K           | Hies of type:                 | Measurement (spenments ("xpm)                               | ✓ Lancei                                             |                   |
|                                              | 0                                          | Transmittance Single Channel                | Phase spactrum Background            | Number of Data Points         | ~                                                           |                                                      |                   |
|                                              | 0050                                       | Sample Interferogram                        | Background Interferogram             | Sample Name                   | ✓ Sample name                                               |                                                      |                   |
|                                              |                                            |                                             |                                      |                               |                                                             |                                                      |                   |
|                                              | 8                                          |                                             |                                      |                               |                                                             |                                                      |                   |
|                                              | 8                                          |                                             |                                      |                               |                                                             |                                                      |                   |
|                                              | 8                                          | Accept & Ext                                | Cancel                               | Help                          | 1                                                           |                                                      |                   |
|                                              | 0300                                       |                                             |                                      |                               | 2                                                           |                                                      |                   |
|                                              |                                            |                                             |                                      |                               |                                                             |                                                      |                   |
|                                              | 8.                                         |                                             |                                      |                               |                                                             |                                                      |                   |
|                                              | 8                                          |                                             |                                      |                               |                                                             |                                                      |                   |
|                                              | 4000 3800 3700 3800 3800                   | 3460 3360 3260 3100 5000 2000 200           | 0 2760 2800 2800 2400 2300 2200 2100 | 2000 1000 1000 1700 1800      | 1500 1400 1300 1200                                         | 1100 1000 000 000                                    | 700 800 500 400   |
|                                              |                                            |                                             |                                      |                               |                                                             |                                                      |                   |
|                                              | d Display - HYPERION 3000.ows              |                                             |                                      |                               |                                                             |                                                      | Þ ×               |
| For Help, piecc F1                           | No Art                                     | we Tatk                                     |                                      |                               |                                                             |                                                      |                   |
| ୍ ମ 🗢 😂 🔚 【                                  |                                            |                                             |                                      |                               |                                                             | ~ 🗣 🔛 🗄                                              | () ENG 09/01/2019 |

## Optic setting→ Check signal

Optic 偵測器/光圈/掃描速度之參數設定

| Detector | RT-DTGS | Ln-MCT  |
|----------|---------|---------|
|          | (pos.1) | (pos.2) |
| Aperture | 6 mm    | 1 mm    |
| Scan     | 10 kHz  | 20 kHz  |
| velocity |         |         |

## **以偵測器 RT-DLaTGS 為例** 光源可以選擇: MIR 或 Backward Input (External 外接式水冷光源) Optic 參數設定 偵測器:RT-DLaTG 光圈: 6 mm 掃描速度: 10 kHz Check signal: Amp.≧ 25000, Position:~7000

| Measurement                |                                                | :<br>                           | [                          |                                                                                                    |                                               |
|----------------------------|------------------------------------------------|---------------------------------|----------------------------|----------------------------------------------------------------------------------------------------|-----------------------------------------------|
| measurement                |                                                | ^                               | Measurement                |                                                                                                    | ×                                             |
| Basic 🚹 Advanced Optic     | Acquisition FT Display Background Check Signal |                                 | Basic 🚹 Advanced Optic     | Acquisition FT Display Background Check Signal                                                                            |                                               |
| External synchronisation:  | Off ~                                          |                                 | External synchronisation:  | Off ~                                                                                                    |                                               |
| Source setting:            | MIR ~                                          |                                 | Source setting:            | MIR ~                                                                                                    |                                               |
| Beamsplitter:              | KBr ~                                          |                                 | Beamsplitter:              | KBr 🗸                                                                                                    |                                               |
| Optical Filter setting:    | Open 🗸                                         |                                 | Optical Filter setting:    | Open ~                                                                                                    |                                               |
|                            |                                                |                                 |                            |                                                                                                    |                                               |
| Aperture setting:          | 6 mm ~                                         |                                 | Aperture setting:          | 6 mm ~                                                                                                    |                                               |
| Accessory:                 | Any ~                                          | Current: TRANS *10AD5C443000000 | Accessory:                 | Any 🗸                                                                                                    | Current: TRANS *10AD5C443000000               |
| Measurement channel:       | Sample Compartment ~                           |                                 | Measurement channel:       | Sample Compartment ~                                                                                                    |                                               |
| Background meas. channel:  | Sample Compartment ~                           |                                 | Background meas, channel:  | Sample Compartment ~                                                                                                    |                                               |
| Detector setting:          | RT-DLaTGS [Internal Pos.1]                     | ~                               | Detector setting:          | RT-DLaTGS [Internal Pos.1]                                                                                                | ~                                             |
| Scanner velocity:          | LN-MCT-D316-025 [Microscope]                   |                                 | Scanner velocity;          | 10 kHz ~                                                                                                    |                                               |
|                            | RT-DLa IGS (Internal Pos. I)                   |                                 |                            |                                                                                                    |                                               |
| Sample signal gain:        | x1 ~                                           | Sample preamp. gain: Ref ~      | Sample signal gain:        | x1 ~                                                                                                    | Sample preamp, gain: Ref ~                    |
| Background signal gain:    | x1 ~                                           | Background preamp. gain: Ref ~  | Background signal gain:    | x1 ~                                                                                                    | Background preamp, gain: Ref V                |
|                            | []                                             |                                 |                            |                                                                                                    |                                               |
| Delay after device change: | 0                                              | sec                             | Delay after device change: | 0                                                                                                    | sec                                           |
| Delay before measurement:  | 0                                              | sec                             | Delay before measurement:  | 0                                                                                                    | sec                                           |
| Optical bench ready:       | OFF ~                                          |                                 | Optical bench ready:       | OFF ~                                                                                                    |                                               |
|                            |                                                |                                 |                            |                                                                                                    |                                               |
|                            |                                                |                                 |                            |                                                                                                    |                                               |
| Windows meas. channel:     | KBr   KBr                                      |                                 | Windows meas. channel:     | KBr   KBr                                                                                                    |                                               |
|                            |                                                |                                 |                            |                                                                                                    |                                               |
| 1 1451                     |                                                |                                 |                            |                                                                                                    |                                               |
| Accept & Ext               | Cancel                                         | Нер                             | Accept & Exit              | Cancel                                                                                                    | Help                                          |
| Baric M Advanced Optic     | Acquation FT Depley Background Check Sprag     | 0049<br>9.906, -0.7885)<br>     | Basic T Atranced Optic     | Acquiston FT Deplay Beckground Orteck Signal<br>Amplitude: 26150 Position: 7/<br>(44.74)<br>4500 4000 3000 2000 2500 2000 | 1049<br><b>2.422</b> 0.2373)<br>1000 1000 500 |
| ADC Court                  |                                                |                                 | ADC Count                  |                                                                                                    |                                               |

進行 FPA scans 之前須確認是否已手動開啟 FPA 偵測器(重要!) →沒有開啟 FPA 偵測器則會導致軟體故障,須回到 PAGE1:複製備

份的 Hypersion3000.ows 檔案,並覆蓋原始檔案

#### 進行 FPA scans

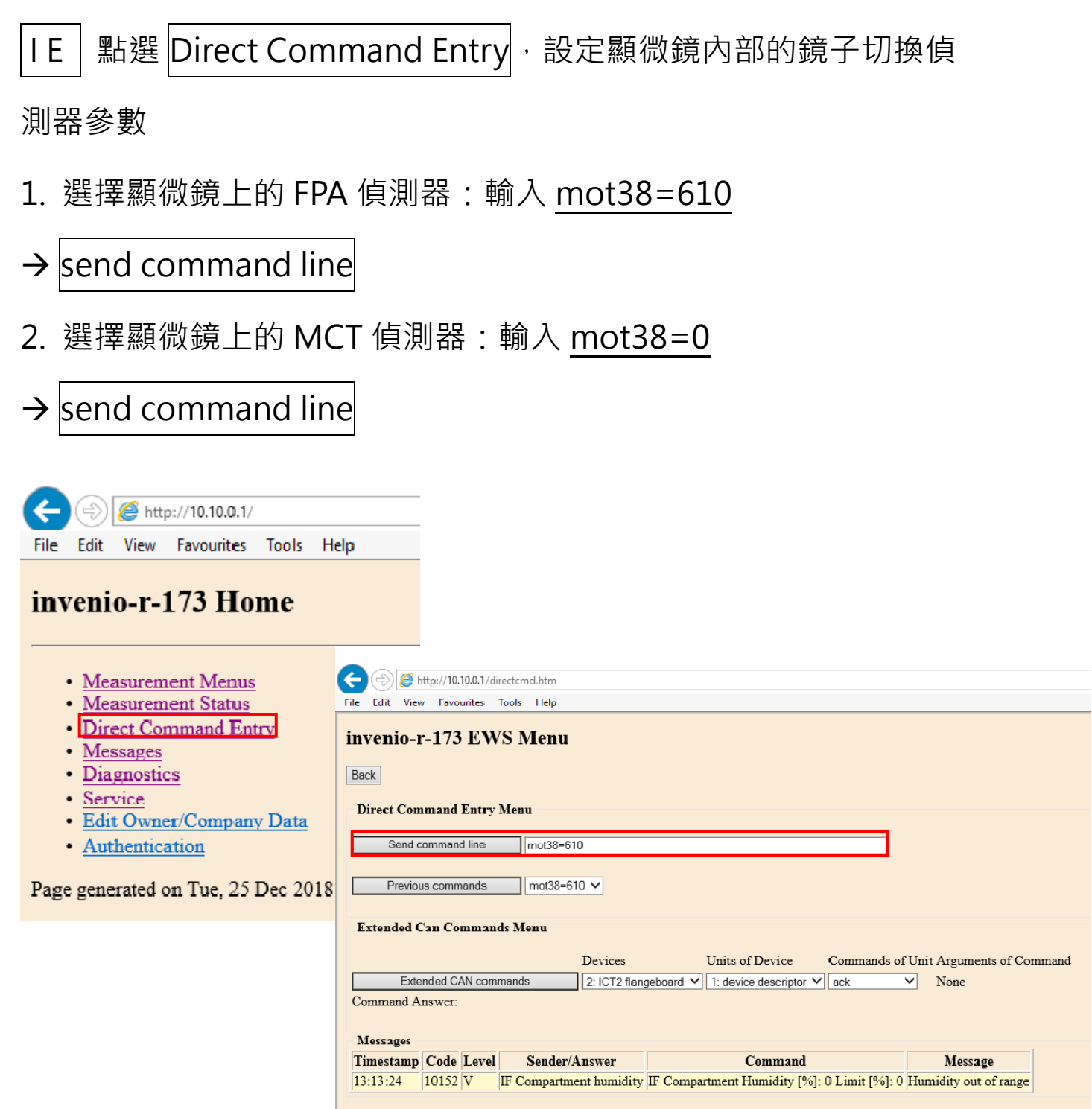

Page generated on Wed, 26 Dec 2018 14:09:02

## 回到 Advanced Data Collection → Advance → Load

## →Hypersion 3000-FPA\_REFL.xpm

| O COUS- Operator Admin (Administrator) - [Display - HYPERON8000 over]                                                                                                    | - n -                                                 |
|----------------------------------------------------------------------------------------------------|-------------------------------------------------------|
|                                                                                                    | - * *                                                 |
|                                                                                                    |                                                       |
|                                                                                                    |                                                       |
| PR K Remover       8         Bit Rest Remover       9         Bit Rest Remover       9         Bit Rest Remover       10         Bit Rest Remover       10         Bit Remover                                                                                                    | ×<br>REFL.xpm                                         |
| S Cample Cingle Dervel Cample Cingle Dervel Cample Dervel Cample Dervel Cample Dervel Cample Dervel Cample Dervel Cample Dervel Cample Dervel Cample Dervel |                                                       |
| Accept Edit Cancel Help                                                                                                    |                                                       |
| 8<br>8<br>4<br>5<br>5<br>5<br>5<br>5<br>5<br>5<br>5<br>5<br>5<br>5<br>5<br>5                                                                                                    | roka reka ndra aka sita reka ndra ndra sita           |
| Fet Help, press F1 I/O 4.0xer but<br># P 💷 🔗 🔂 🚱 🔕                                                                                                    | CAP NUM SCRL —<br>^ ♥ ╦ 00 ENG 1647 ↓<br>25/12/2018 ↓ |

| Optic 頁進行掃描參數設定與確認   | 刃<br>心              |
|----------------------|---------------------|
| 掃描參數設定→Accept & Exit |                     |
| (切記 1.勿更改 * .xpm 之檔名 | 2. 勿 Check signal ) |

| Messurement X           Reset       Advanced       Optic       Acquistion       FT       Display       Backgound       Check Signal         Experiment:       Indad       Saw       FNON 3000-FPA_REFLxpm       Actor         File mark:       Indad       Saw       FNON 3000-FPA_REFLxpm       Actor         File mark:       Indad       Saw       FNON 3000-FPA_REFLxpm       Actor         File in the indad       Sample scan time:       64       Scans       Actor         Save data from:       3000       om-110:       900       cm-1         Pesult spectnam       Actor       2       2         Additional data treatment       Interferogram size: 3554 Points       FT size: 4 K       3         Oata blocks to be asved       Phase spectrum       9       3       3         Sample interferogram       Backgound interferogram       Backgound interferogram       3                                                                                                    | Advanced<br>1.樣本命名與儲存路徑<br>2.光譜量測方式選擇<br>3.儲存的檔案類形                                 |
|----------------------------------------------------------------------------------------------------|------------------------------------------------------------------------------------|
| Accept & Exit     Cancel     Help       Image: State of the second state of the second st | Optic<br>1.中紅外光 / KBr 分光鏡<br>2.量測 channel:Right Exit<br>為主機右側出光進行分析                |
| Accept & Ext     Cancel     Help       Image: Section code     Advanced     Image: Option of the Code of the Code of the Co                   | FT Phase resolution 設定<br>Advanced resolution=4 /8<br>FT Phase resolution= 32 / 64 |

| Parameter             | Explanation                                                                                                    |
|-----------------------|----------------------------------------------------------------------------------------------------|
| Phase resolution      | With this parameter, you can determine how precise<br>the phase is to be determined.<br>Note: Set the phase resolution in such a way that<br>the number of phase interferogram points amounts at<br>least to 250.                                                                                                    |
| Phase correction mode | <ul> <li>The purpose of a phase correction is to correct asymmetric interferograms. This kind of correction increases the interferogram symmetry. Note: A phase correction is always necessary because the interferograms are never perfectly symmetric.<sup>1</sup></li> <li>Select a suitable phase correction mode.</li> <li>+ For detailed information about the available options, see the following table.</li> <li>+ Note: In case of doubt, use the default parameter setting for the spectrometer configuration in question. The default parameter settings for the individual spectrometer configuration are stored in the supplied experiment file (.XPM). See also the user manual of the spectrometer in question.</li> </ul>                                                                                            |
| Apodization function  | <ul> <li>The purpose of apodizing is to compensate for spectral artefact "leakage"<sup>2</sup>. The apodization function has an influence on the line width and the height of side lobes.</li> <li>Select a suitable option which represents a good compromise. In case of doubt, use the default parameter setting for the spectrometer configuration in question.</li> <li><b>Note:</b> The default parameter settings for the individual spectrometer configuration are stored in the supplied experiment file (.XPM). See also the user manual of the spectrometer in question.</li> </ul>                                                                                                    |
| Zerofilling fac tor   | The purpose of zerofilling is to compensate for the so called "picket-fence effect". <sup>3</sup><br>Zero filling means adding zeros to both ends of the interferogram before the Fourier transformation is perform. In doing so, zerofilling increases the number of points per wavenumber in the spectrum. Increasing the number of frequency sampling positions reduces the error caused by the picket-fence effect. As as result, the depiction improves by sharper lines (a mere cosmetic effect). Thus zerofilling the interferogram has the effect of interpolating the spectrum. Select a suitable zerofilling factor. (The available zerofilling factors are of 2 <sup>nd</sup> order within the range between 1 and 512.)<br>Hint: In most cases, doubling the interferogram size (i.e. zerofilling factor 2) is advisable. |

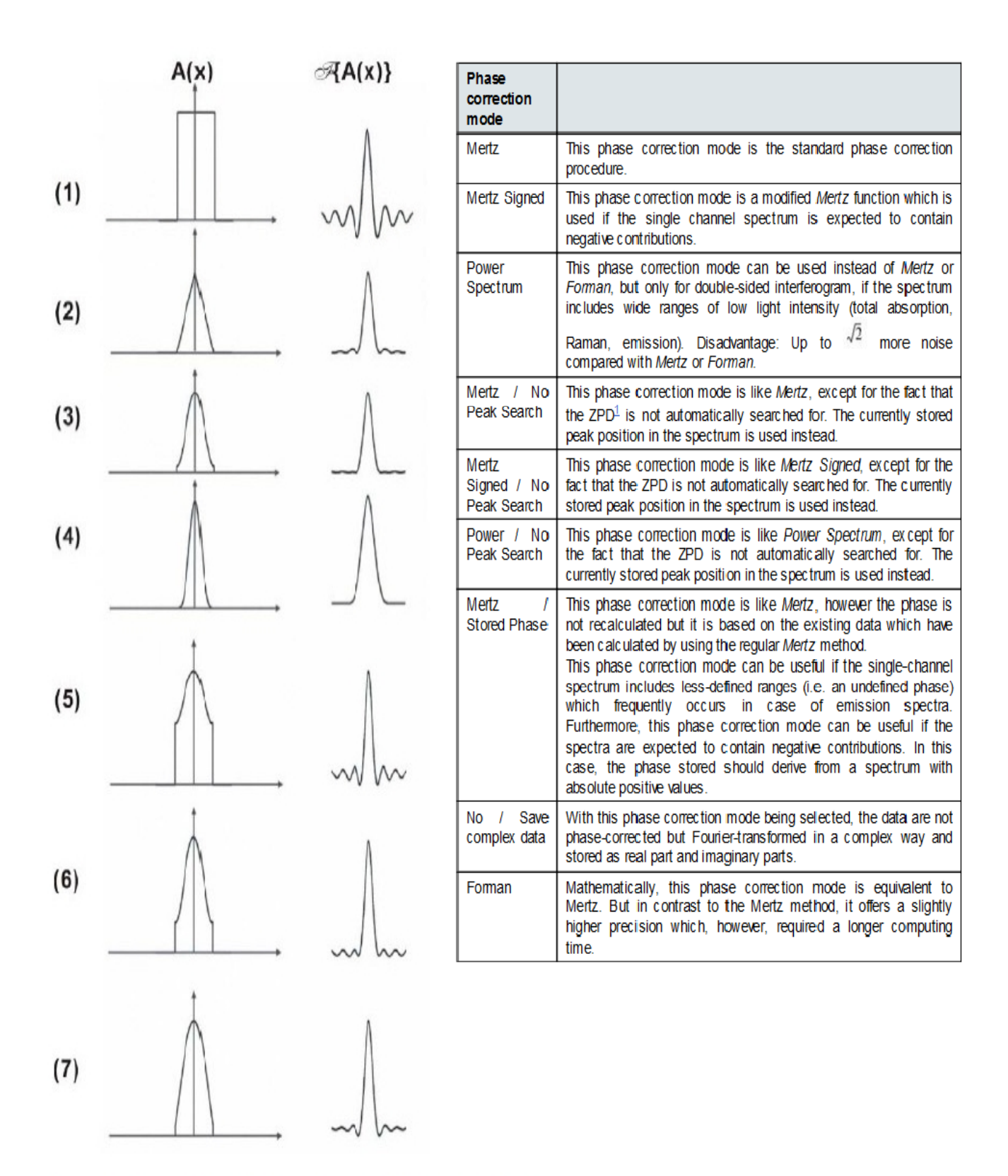

削足函數及其對應之儀器譜線形狀函數:(1) boxcar;(2)

Bartlet ; (3) Hamming ; (4) 3-term Blackman-Harris ; (5) N-B

weak; (6) N-B medium; (6) N-B strong 函數

#### OPUS8.1

開啟 Start Video Wizard → Select device(選擇設備)Microscope 下拉選擇 HYPERION 3000-FPA→Next

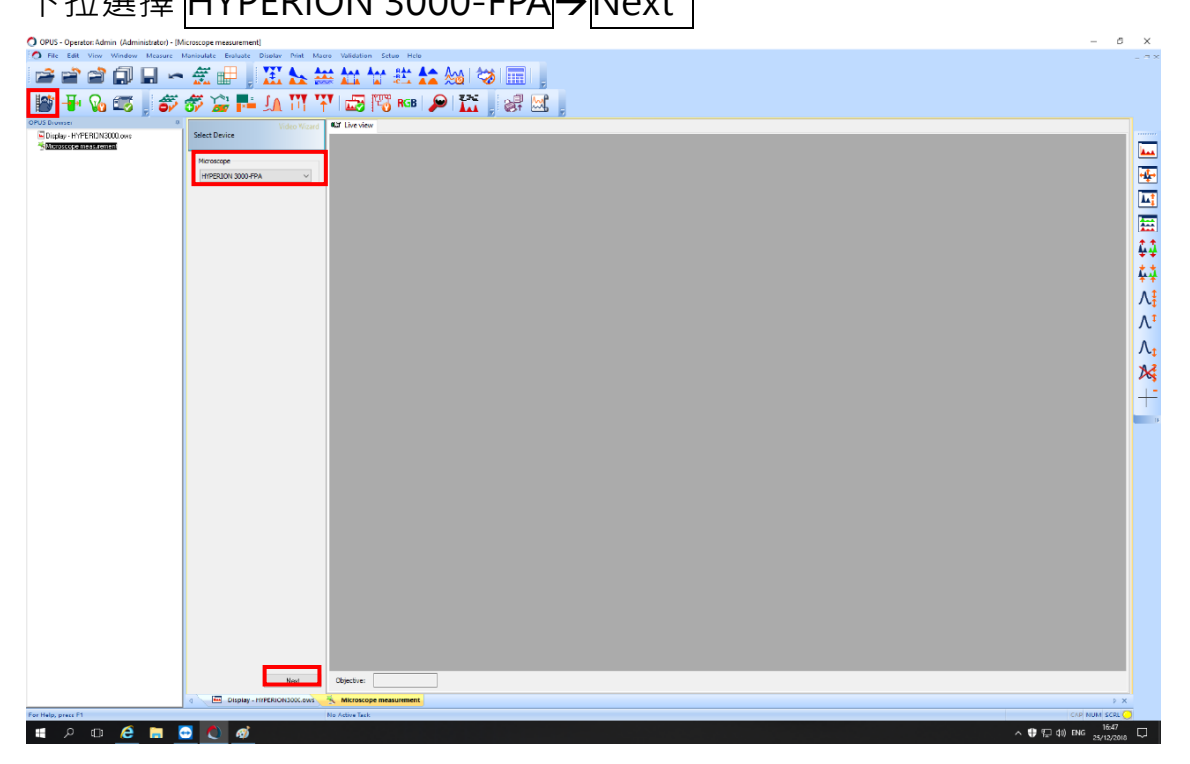

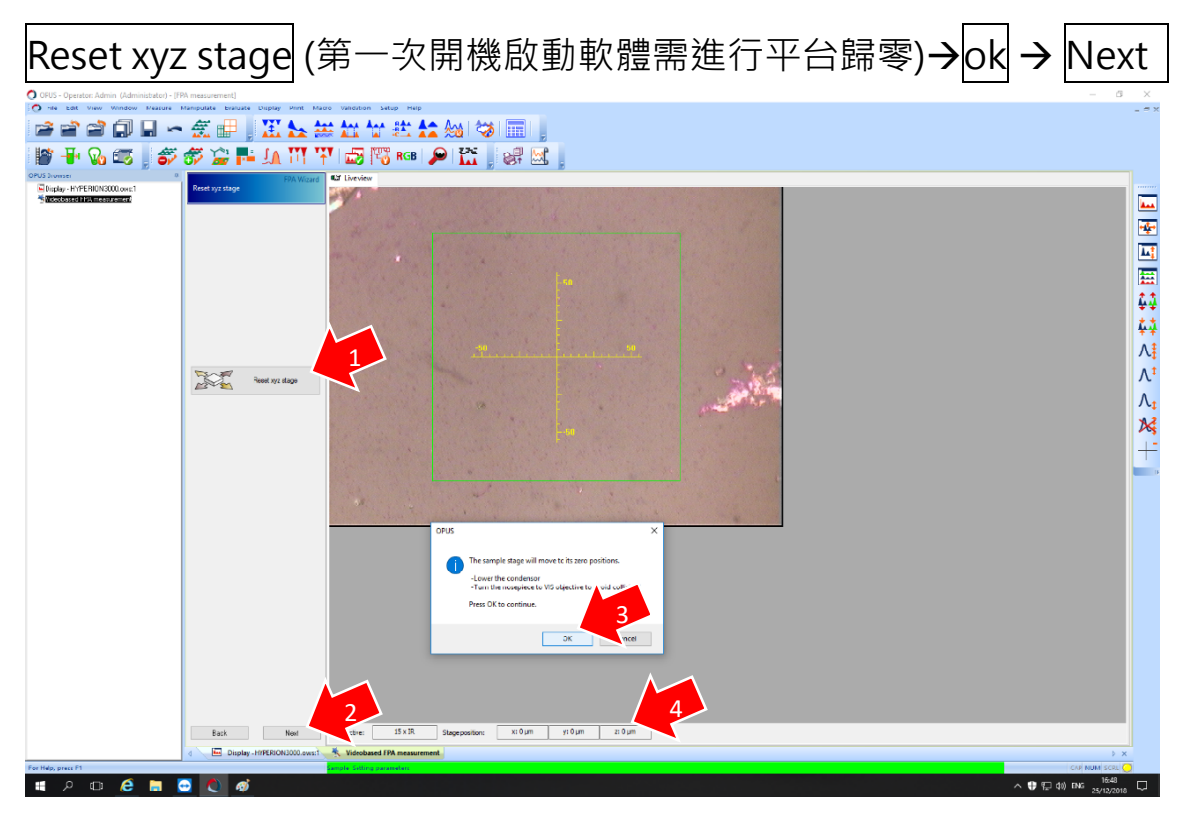

確認歸零時  $\cdot$  stage position X,Y 皆為 0  $\cdot$  出現負值掃描時會當機

![](_page_13_Picture_0.jpeg)

設定背景

![](_page_13_Picture_2.jpeg)

# Measure Background 背景取樣 Set background position → 確認移至背景點後 → OK →設定 FPA 偵測器參數,在右下角視窗按滑鼠右鍵 → Customize Focal Plane Array Setting

Customize FPA 參數設定 offset: 255 / Gain: 0 → OK (確認偵測器訊號上 4096 點的強度皆位於~10000 以下)

![](_page_14_Picture_2.jpeg)

#### Measure Background

確認左側參數 → Measure Background →

Check correct position of polarizers ightarrow OK

![](_page_15_Picture_3.jpeg)

#### 背景量測中 Background measurement is running

![](_page_15_Picture_5.jpeg)

樣品量測

1 Measure position 設定

→2 在上方影像拉取 1:1 方框

或3輸入中心點

→4 FPA-Signal 右下方按右鍵 Customize Focal Plane Array Setting

設定 Gain=0

→5 滑鼠左鍵 double click FPA 偵測器畫面

→6 確認左側 Modes/Objective/Microscope channel 參數及切換 IR → Next

![](_page_16_Picture_8.jpeg)

#### 設定樣品量測參數

(命名 File Name/儲存路徑 File Path/掃描次數 Scan time)
 → Measure Sample → Check correct position of polarizers → OK

![](_page_17_Picture_2.jpeg)

樣本量測中 Sample measurement is running 量測完成 → End or Repeat

#### 及產生光譜影像(Full Range)

![](_page_17_Figure_5.jpeg)

#### 光譜影像處理: $\blacksquare$ $\rightarrow$ $\blacksquare$ cut:3700-900 cm<sup>-1</sup> $\rightarrow$ $\blacksquare$ Autobaseline by Rubberband correction $\rightarrow$ \_eft edge 3000 Integration $\rightarrow$ setup method and region for chemical image a 🛯 🖬 🖛 e # , "tee 2. 19500 19500 1 >> Clear 19450 lipid ľ E:\ANN-AreaA-C22-X.0" 1 8 fehod Load Method 16600 x-axis [@] Help Exit Image 1 Chemi 1 🗇 Chemi 2 Select trace ) 3D sphere plot Plot mode layback controls 🖬 Display - full access.ows:1 🕺 TRS Postrun-Display - full access.ows:2 🖾 Chem. Ima 💶 🖉 在选择输入文字末报导 🎎 🙇 🖽 CL 🥋 🔿 🧭 🥵 🕼 🕼 🕼 🕼 🕼 🚺 💽 🗮 📿 🔮 😭 ∧ 🖾 🏧 束 🤉 3:18 PM 💀

#### **Chemical Imaging**

#### 7/10/2023 3:19:37 PM

![](_page_18_Figure_3.jpeg)

![](_page_18_Figure_4.jpeg)

#### 單光譜擷取處理:

點選光譜→切換至 list→選擇要存取光譜→按右鍵→Extract spectra →輸入檔名及存取位置→ Extract

![](_page_19_Figure_2.jpeg)

#### 平均光譜擷取處理:

開啟 3D window→點選 至 XYZ plot 視窗→按右鍵→Extract
spectra→輸入檔名及存取位置→ 切換至 Extraction region 頁面→輸入
0-4095(即為 64\*64=4096 點光譜)→ 切換至 Extraction mode 頁面
→選擇 Average block→ Extract

![](_page_20_Figure_0.jpeg)

| Extract Data                  |                   | ×            |
|-------------------------------|-------------------|--------------|
| Select Files Extraction Range | Extraction Mode   |              |
| 01                            |                   | <del>g</del> |
| Store                         |                   | 6            |
| Coadded block                 | Average block     | k            |
| O New 3D file                 | O Mapping line    | -            |
| ○ First block only            | ◯ Last block on   | у            |
| ⊖ Difference first - last     | O Difference last | t - first    |
| ◯ lg(first/last)              | ◯ lg(last/first)  |              |
| If file already exists        |                   |              |
| Increment name                | OAbort            |              |
| Extracted files               |                   |              |
| Do not load                   | ◯ Load            |              |
|                               |                   |              |
|                               |                   |              |
| Extract                       | Cancel            | Help         |

#### 輸出光譜以 Origin 繪圖

![](_page_21_Figure_2.jpeg)